| Category         | Questions                                                                                                    | Answers (N/A if not applicable)                                                                                                    |
|------------------|----------------------------------------------------------------------------------------------------|----------------------------------------------------------------------------------------------------|
|                  |                                                                                                    | Integrated Mobile and Desktop Intel GPUs from<br>the Intel 10000, 11000, 12000 processor series<br>will cause video screen tearing / blocking artifacts<br>on video files when they are played as part of the<br>Wallpaper Engine window. Video recording of the<br>issue was attached.   |
|                  |                                                                                                    | We debugged this issue extensively and it seems<br>to be related to us calling<br><b>IMFVideoDisplayControl::GetCurrentImage</b> in<br>regular intervals for the purpose of further<br>processing the image data.                                                                         |
|                  |                                                                                                    | https://docs.microsoft.com/en-us/windows/win32/a<br>pi/evr/nf-evr-imfvideodisplaycontrol-getcurrentima<br>ge                                                                                                    |
| Description      | Provide a detailed description of the issue                                                                                                    | This issue does not affect systems with Nvidia or<br>AMD GPUs or GPUs from older Intel processor<br>generations and can be reliably reproduced on<br>systems running these specific Intel GPUs with<br>the latest graphics drivers.                                                       |
|                  |                                                                                                    | Mobile and Desktop:<br>Intel 10000 series GPUs, Intel 11000 series<br>GPUs, Intel 12000 series GPUs                                                                                                    |
|                  | Brand and Model of the system.<br>Make and model of any Displays<br>that are used to see the issue (see<br>note2 below).<br>LFP = Local Flat Panel (Laptop<br>panel)EFP = External Flat Panel<br>(Monitor you plug in) | N/A                                                                                                    |
|                  |                                                                                                    | Razer Chroma or Corsair iCUE peripherals so that<br>Wallpaper Engine executes the relevant<br>IMFVideoDisplayControl::GetCurrentImage<br>code.                                                                                                    |
|                  |                                                                                                    | You can reproduce this issue by using the Razer<br>Chroma emulator. Steps:                                                                                                    |
| Hardware<br>(HW) | Provide any other hardware needed<br>to replicate the issue.<br>ie: Cables&brand, cable type [vga,<br>hdmi, DP, etc], dock,<br>dongles/adapters, etc                                                                   | <ol> <li>Install Razer Synapse:         <ul> <li>a. <u>https://www.razer.com/synapse-3</u></li> </ul> </li> <li>Make sure to also install the "Chroma Connect" module in Razer Synapse itself (you will be prompted to do so during installation unless that changed recently)</li> </ol> |

|                |                                         | <ol><li>Install the Razer Chroma Emulator and</li></ol> |
|----------------|-----------------------------------------|---------------------------------------------------------|
|                |                                         | run it:                                                 |
|                |                                         | a. https://github.com/razerofficial/Chr                 |
|                |                                         | omaEmulator                                             |
|                |                                         | A Postart Wallpaper Engine / the computer               |
|                |                                         | 4. Restart Wallpaper Engine / the computer              |
|                |                                         | entirely. You should see the wallpaper                  |
|                |                                         | colors on the Unroma Emulator.                          |
|                | Hardware Stepping (see note1            |                                                         |
|                | below).                                 | N/A                                                     |
|                |                                         | Wallpaper Engine (Steam product keys can be             |
|                | SW or Apps version used to              | provided on request)                                    |
| Software (SW)  | replicate the issue.                    | Windows 10 / Windows 11                                 |
|                | Single display, clone, or extended      |                                                         |
|                | (see note2 below).                      | N/A                                                     |
|                | Display resolution & refresh rate       |                                                         |
|                | setting of each display (see note2      |                                                         |
|                | below).                                 | N/A                                                     |
|                | AC or DC mode, i.e. is power cable      |                                                         |
| Configurations | plugged in or not?                      | N/A                                                     |
| garatione      |                                         | 1 Run Wallpaper Engine via Steam                        |
|                |                                         | 2 Make sure Bazer Chroma or Corsair iCLIE               |
|                |                                         | z. Make sure Razer Chroma of Corsain COL                |
|                |                                         | 2 Lood on wideo file by drogging it into the            |
|                |                                         | 5. Load any video file by dragging it into the          |
|                |                                         | waiipaper Engine window (.mp4 with                      |
|                |                                         | h.264 encoding). Alternatively take a                   |
|                |                                         | popular video file from Steam:                          |
|                |                                         | a. 1. Click on the "Workshop" tab in                    |
|                |                                         | Wallpaper Engine                                        |
|                |                                         | b. Search for "Visualdon"                               |
|                |                                         | c. One of the top results should be                     |
|                |                                         | "Floating In Space by                                   |
|                |                                         | VISUALDON"                                              |
|                |                                         | 4 Fither double-click on the installed                  |
|                | Please provide steps to replicate the   | wallnaper or right-click on it in Wallnaper             |
|                | issue. These <b>steps</b> are very      | Engine and select "Dlay in Window" to pop               |
|                | crucial to finding the root cause and   | out the wellpaper playback into a separate              |
|                | fix.                                    |                                                         |
|                | A screenshot to illustrate the issue is |                                                         |
|                | a huge plus. A video of the failure is  | 5. The wallpaper should now play and you                |
|                | even better! Attach to the post or      | should now see blocky artifacts appear in               |
| How to repro   | provide the YouTube link.               | the lower left corner of the video                      |

## Additional system information

- ۲
- Attach the <u>SSU.txt</u> report while making sure you select the option to include 3<sup>rd</sup> party reports. Attach the report generated by either the Intel Graphics Command Center or the Intel Graphics Control Panel. Instructions can be found <u>here</u> ٠